## Digitalfotos für Vereinsbeamer aufbereiten

Damit Fotos optimal auf unserem Vereinsbeamter (Epson EB-G7400U) wiedergegeben werden können, sollten sie folgenden Spezifikationen genügen.

 Bilddatei sollte im Farbraum sRGB IEC61966-2.1 und in 8-Bit Farbtiefe vorliegen.

Datei ggf. konvertieren, z.B. mit Photoshop (Bearbeiten > Ins Profil umwandeln und Bild > Modus > 8-Bit-Kanal) oder Lightroom (Export)

2. Pixelmaße an max. Beamerauflösung 1920 x 1200 Px anpassen.

a) *bei hochformatigen Fotos*: längste Seite des Bildes <= 1200 Pixel</li>
b) *bei querformatigen Fotos*: längste Seite des Bildes <= 1920 (1600) Pixel\*</li>
\* Wir betreiben den Beamer mit 1600 x 1200 Px (4:3 Seitenverhältnis).

3. Bild in **JPEG** (hohe Qualität) abspeichern.

**Tipp**: Folgende Tools übernehmen die automatische Pixelanpassung (siehe Schritt 2) für hoch- wie querformatige Bilder; das Seitenverhältnis der Ursprungsdatei bleibt dabei erhalten!

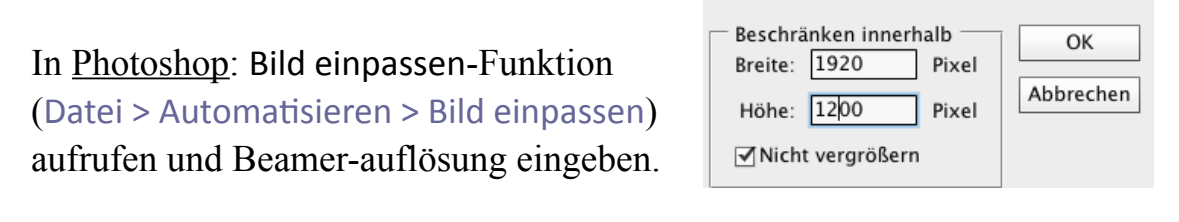

In <u>Lightroom</u>: Export-Funktion aufrufen und unter "Bildgröße"

| Beamerauflösung<br>eingeben. | ▼ Bildgröße                |                        |                    |
|------------------------------|----------------------------|------------------------|--------------------|
|                              | 🗹 In Bildschirm einpassen: | Breite & Höhe          | 🗹 Nicht vergrößern |
|                              | B:                         | 1.920 H: 1.200 Pixel ᅌ | Auflösung: 100     |

**Hinweis**: Der optimale Verbindungsweg für die Fotoprojektion ist via HDMI-Schnittstelle (Computer); der Klub hat HDMI zu HDMI, USB-C zu HDMI und DP zu HDMI-Kabeladapter. Mit der *Epson iProjection* App (für iOS und Android) kann man jedoch auch von entsprechenden Tabletts oder Smartphones Fotos per WLAN auf dem Beamer wiedergeben. Herstellerinfos zur App: https://epson.com/wireless-projector-app